# KURSERNE

# Forrygende HDR med raw

Hvis du vil have flottere HDR-fotos med FLOTTE NUANCER OG KONTRAST I TOPKLASSEN, skal du begynde med raw-filerne. Her lærer du at få det meste ud af de stærke funktioner i Photoshop.

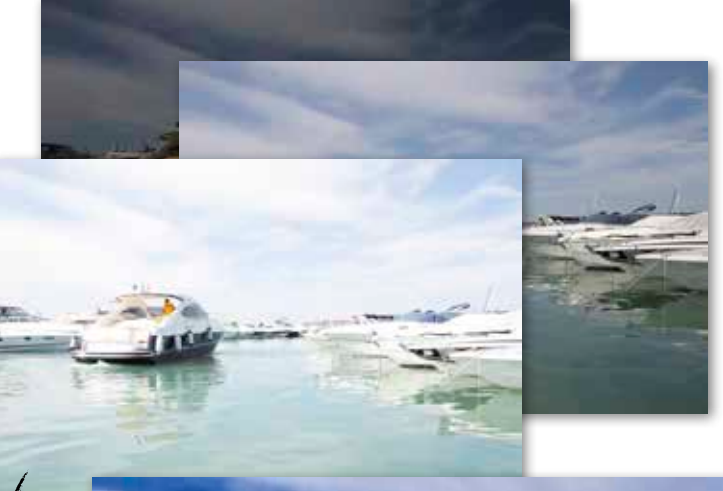

## VÆRD At vide

Når man i raw-konverteren klikker på Done, gemmes alle ens justeringer i en sidefil af typen xmp. Det sker, fordi programmet ikke må ændre på den originale raw-fil. Næste gang du åbner raw-filen, bliver alle dine ændringer automatisk genindlæst fra xmp-filen.

De tre eksponeringer sikrer langt flere detaljer og kraft i farverne.

<image>

Hele idéen med at tage flere forskellige eksponeringer af samme motiv og smelte dem sammen er at få adgang til flest mulige detaljer. Af samme årsag bør man fodre Photoshops HDR Pro-funktion med raw-filer i stedet for jpeg, så den får optimale arbejdsbetingelser. Det kan dog blive endnu bedre, hvis man benytter sig af det ekstra trick at finjustere lidt på raw-filerne, inden de bliver åbnet af HDR-programmet. I dette kursus optimerer vi først og fremmest skarpheden, så støjen ikke kommer til at fremstå som tydelige korn i det færdige billede.

#### Silkeblød effekt

Det er vigtigt at åbne raw-filerne direkte fra HDR Pro frem for at åbne dem med

raw-konverteren først og fx gemme dem som tiff-filer. Programmet får på denne måde adgang til de uberørte data, og det sikrer, at HDR-billedet fremstår mere klart og mindre kornet i højlys og skygger. I dette kursus tiføjer vi en ekstra effekt ved hjælp af filteret Lens Blur, så billedet får et silkeblødt udseende i stedet for den ofte grovkornede HDR-effekt. ■

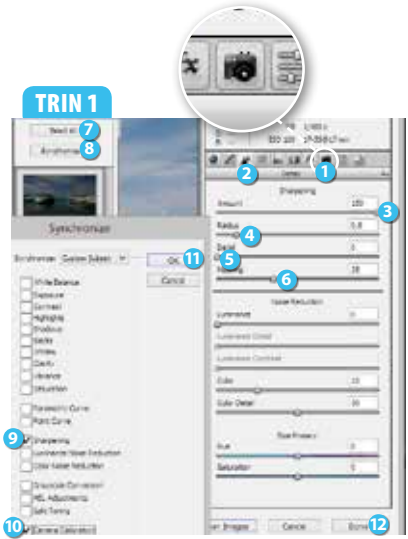

Åbn de tre raw-filer ved at klikke på File og Open..., holde Ctrl nede, markere dem og klikke på Åbn. Vælg Camera Calibration ① og Camera Neutral under Camera Profile. Vælg Detail ②, og sæt Amount ③ til 150, Radius ④ til 0,8, Detail ⑤ til 0 og Masking ⑥ til 35. Klik på Select All ② og på Synchronize... ③. Sørg for, at kun Sharpening ③ og Camera Calibration ① er valgt. Klik på OK ① for at overføre justeringerne til de andre to fotos. Klik på Done ⑫.

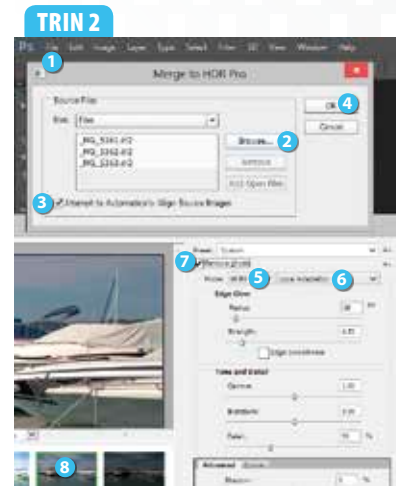

Eksponeringerne skal samles. Vælg File ①, Automate og Merge to HDR Pro.... Klik på Browse... ②, find de tre raw-filer på din computer, og vælg dem alle ved at holde Ctrl nede. Klik på Åbn. Markér Attempt to Automatically Align Source Images ③, og klik på OK ④. Vælg 16 Bit ⑤ og Local Adaption ③. Markér Remove ghosts ⑦, så bådens bevægelse ikke bliver synlig, og vælg den mellemste eksponering ③.

## TRIN 3

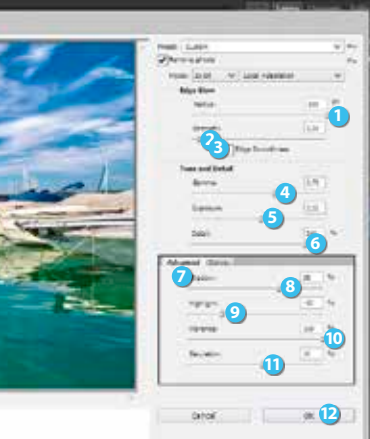

Nu skal HDR-effekten justeres på plads. Sæt Radius 1 til 500 og Strength 2 til 0,30. Sørg for, at Edge Smoothness 3 ikke er markeret. Sæt så Gamma 4 til 0,70, Exposure 3 til 0,15 og Detail 3 til 240. Vælg fanebladet Advanced 7, og sæt Shadow 3 til 35 samt Highlight 9 til -50 for at hente lidt flere detaljer frem. Farvemætningen øges ved at sætte Vibrance 10 til 100 og Saturation 11 til 10. Klik på OK 12.

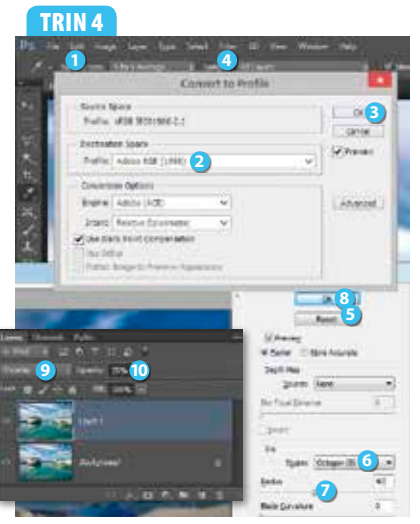

Resultatet fra HDR Pro er i farverummet sRGB, men vi vil arbejde i et større farverum, så vælg Edit ① og Convert to Profile.... Vælg Adobe RGB (1998) ②, og klik OK ③. Skyerne skal sløres lidt, så tast Ctrl + J for at oprette en kopi af baggrundslaget, og vælg så Filter ④, Blur og Lens Blur.... Hold Alttasten nede, og klik på Reset ⑤. Vælg Octagon (8) ⑥ ud for Shape, og sæt Radius ⑦ til 40. Klik på OK ③. Sæt blandingseffekten til Overlay ⑨ og Opacity til 75% ⑩.

#### TRIN 5

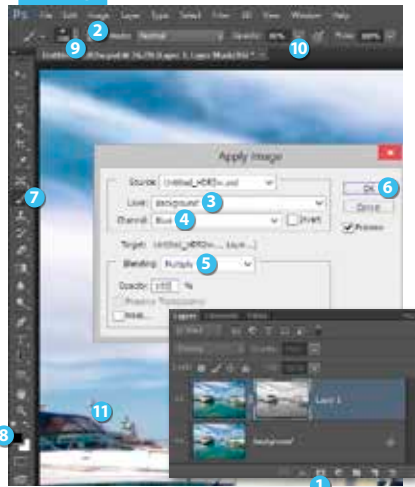

Effekten fra trin 4 skal begrænses, da den ikke er blevet pæn på bådene. Klik først på Add layer mask 1 for at indsætte en maske. Vælg så Image 2 og Apply Image.... Vælg Background 3 ud for Layer og Blue 4 ud for Channel. Vælg Multiply 3, og klik herefter på OK 6. Sløringen skal fjernes helt fra bådene, så vælg Brush Tool 7, sort som forgrundsfarve 3 og en stor blød pensel på 300 9. Sæt Opacity til 80% 10, og mal hen over bådene 11.

#### TRIN 6

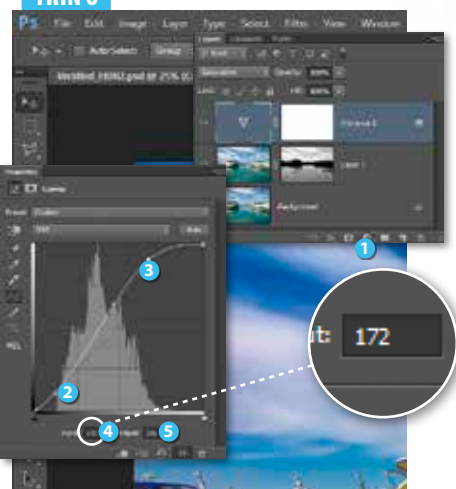

Kontrasten bliver ofte lidt mat med HDR-billeder. Klik på **Create new fill or adjustment layer 1**, og vælg **Curves...** Klik først nederst på kurven for at indsætte et kontrolpunkt **2**, så de helt mørke toner ikke ændres. Klik herefter et stykke oppe på kurven i de lyse områder for at indsætte et nyt punkt **3**. Ryk punktet med musen, indtil der står **172 (3**) ud for **Input** og **231 (5**) ud for **Output**, så billedet lysnes. Tast Ctrl + S, og gem billedet i psd- eller tiff-format.